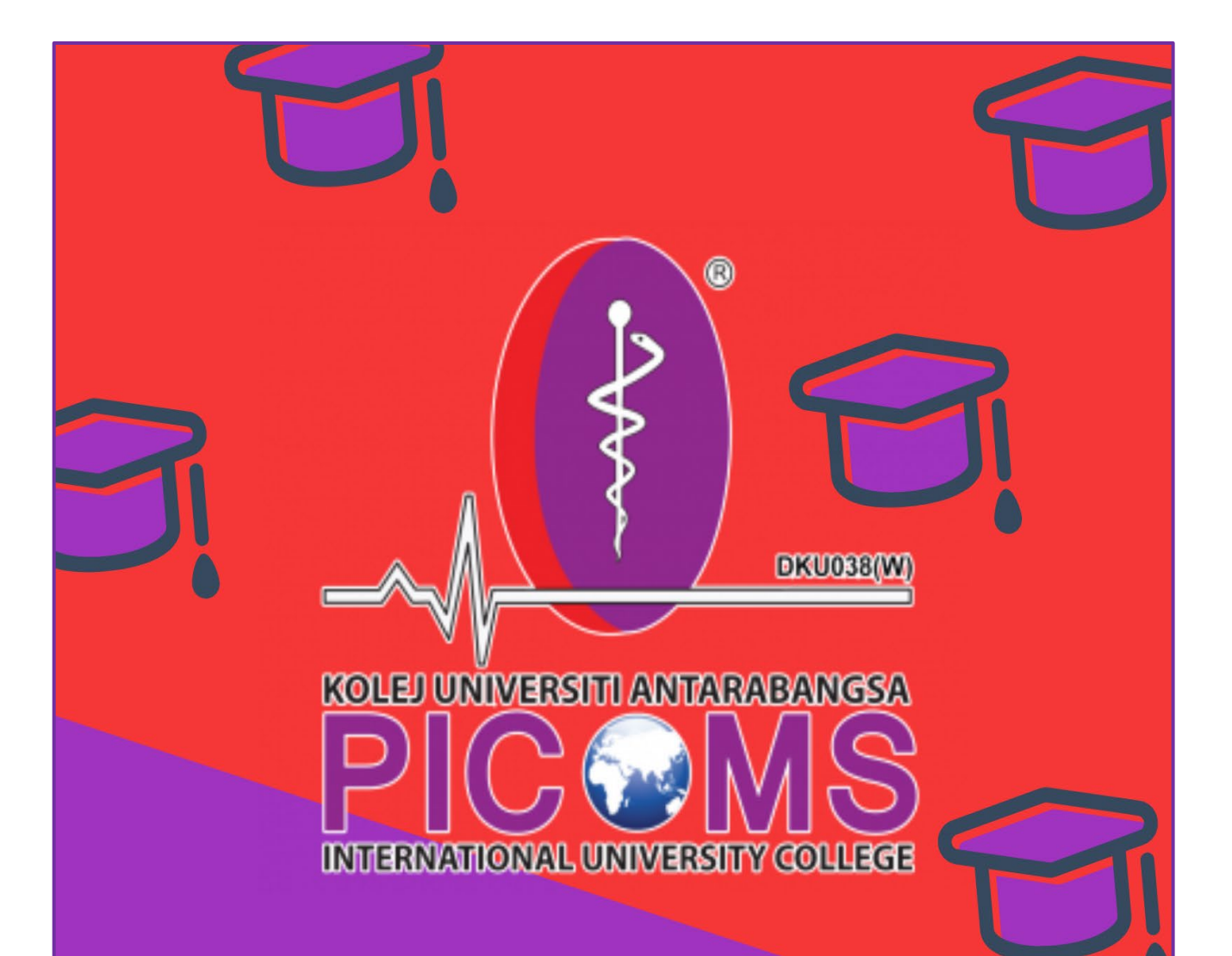

# WELCOME!

e-Learning PICOMS!

STUDENT MANUAL !

#### • Login

- 1. Log in to PICOMS e-Learning website by click on Login.
- 2. Login to the account
- 3. Student have to login by using **username (student email)** and **password (Picoms@123).** Next, click on Login button.

\*\* Keep in mind that student compulsory to change the password!

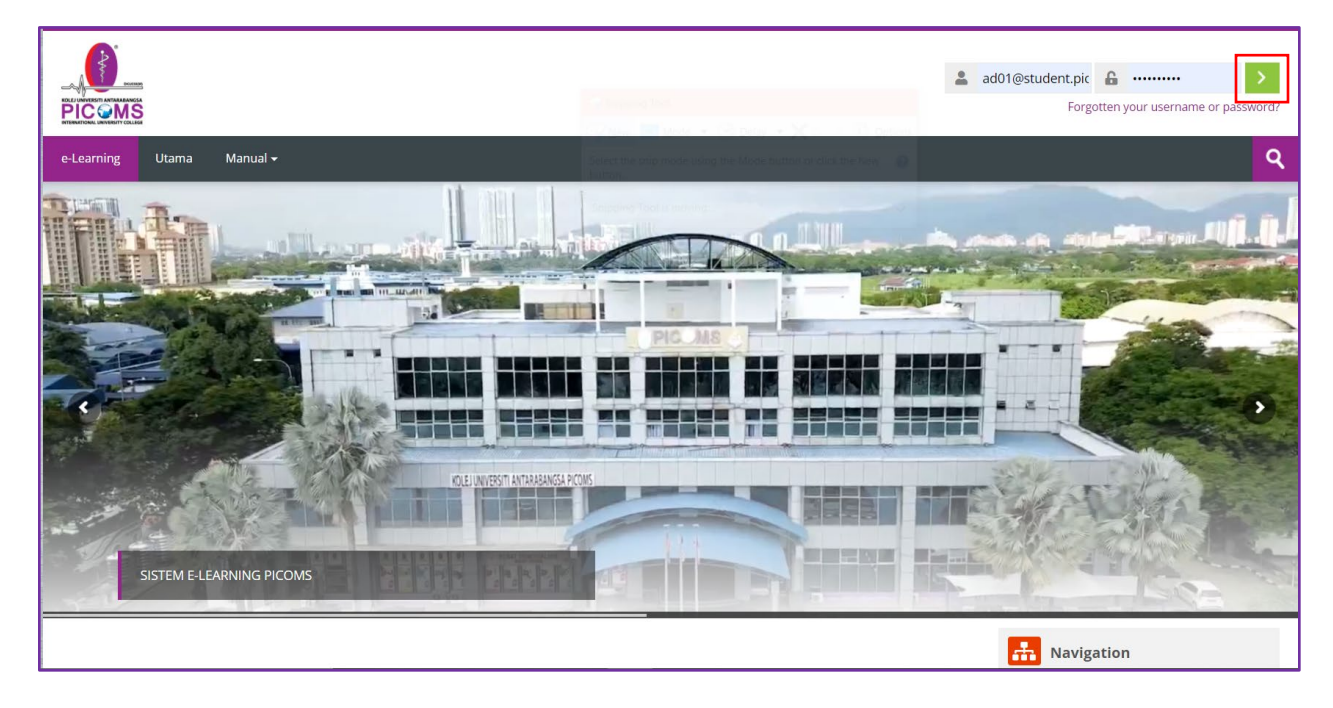

#### Change Password

4. Click on drop-down menu beside your profile photo. Then, click on preferences to change the password.

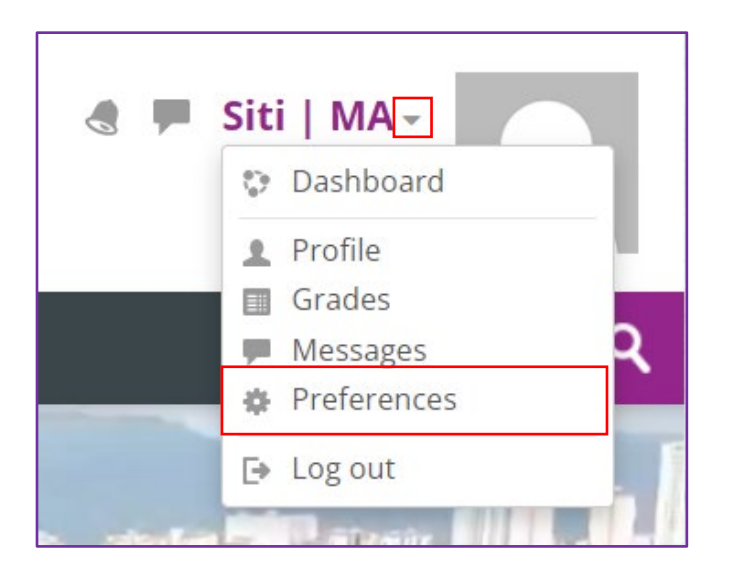

## 5. Click Change password.

| User account             | Blogs                     |  |
|--------------------------|---------------------------|--|
| Edit profile             | Blog preferences          |  |
| Change password          | External blogs            |  |
| Preferred language       | Register an external blog |  |
| Forum preferences        |                           |  |
| Editor preferences       |                           |  |
| Calendar preferences     |                           |  |
| Content bank preferences |                           |  |
| Message preferences      |                           |  |
| Notification preferences |                           |  |
| Badges                   |                           |  |
| Manage badges            |                           |  |
| 0 0                      |                           |  |

6. Students are required to change the default password provided. Click on the **Save changes** button to update password.

| Change password        |                                                                                                    |
|------------------------|----------------------------------------------------------------------------------------------------|
| Username               | ad01@student.picoms.edu.my                                                                                                    |
|                        | The password must have at least 8 characters, at least 1 digit(s), at least 1 lower case letter(s), at least 1 upper case letter(s), at least 1 non-alphanumeric character(s) such as as *, -, or # |
| Current password       |                                                                                                    |
| New password           |                                                                                                    |
| New password (again)() |                                                                                                    |
| Sign out everywhere    | 0                                                                                                    |
|                        |                                                                                                    |
|                        | Save changes Cancel                                                                                                    |

## • Forget Password

7.Click on "Forget your username or password?".

|   | ad01@student.pico | 6       | •••••            | >         |
|---|-------------------|---------|------------------|-----------|
|   | Forge             | otten y | your username or | password? |
| - | _                 |         |                  |           |
|   |                   |         |                  | ٩         |

8.Click on button Search.

| e-Learning   | Utama      | Manual 🕶                                                                                                    | ٩ |
|--------------|------------|----------------------------------------------------------------------------------------------------|---|
|              |            |                                                                                                    |   |
|              |            | To reset your password, submit your username or your email address below. If we can find you in the<br>database, an email will be sent to your email address, with instructions how to get access again. |   |
| Search b     | oy userna  | ame                                                                                                    |   |
| Username     |            | ad01@student.picoms.edu.my                                                                                                    |   |
|              |            | Search                                                                                                    |   |
| Search b     | oy email a | address                                                                                                    |   |
| Email addres | SS         |                                                                                                    |   |
|              |            | Search                                                                                                    |   |

## 9. Click on button Continue.

| e-Learning Utama Manual +                                                                                                    | ٩ |
|----------------------------------------------------------------------------------------------------|---|
|                                                                                                    |   |
| If you supplied a correct username or unique email address then an email should have been sent to you.                                                 |   |
| It contains easy instructions to confirm and complete this password change. If you continue to have difficulty, please contact the site administrator. |   |
| Continue                                                                                                    |   |

#### • Enroll Courses

## 10. The following screen will be displayed.

11. Click on access button of the course you want to enroll.

| Search courses                                 | Q                           | Ravigation                                                                    |
|------------------------------------------------|-----------------------------|-------------------------------------------------------------------------------|
| Available courses                              |                             | Home<br>Dashboard<br>Site pages<br>My courses<br>BBM6343<br>MPU2222/01/SEPT21 |
| BBM6343 Introduction to IT<br>(Mohammad Ashri) | (၉) Professional English G2 |                                                                               |
| Click to enter this course                     | Click to enter this course  |                                                                               |
| Professional English G1                        | Professional English G3     |                                                                               |
| Click to enter this course                     | Click to enter this course  |                                                                               |
| ريه Financial Management                       | رکِ <sup>ه</sup> Sociology  |                                                                               |

#### 12. Click **enroll me** button.

| rolment options                                                                |                                                           | Ravigation                                                                                                    |
|--------------------------------------------------------------------------------|-----------------------------------------------------------|----------------------------------------------------------------------------------------------------|
| Professional English G2<br>Feacher: Miss Khadijah Ummira Muhammad Helmi AK0174 | PROFESSIONAL ENGLISH MPU 2222 (Miss Ummira) Enrolment key | Home Dashboard Site pages My courses BBM6343 MPU2222/01/SEPT21 Courses Fakulti Sains Sosial dan Asasi                                                                                           |
|                                                                                | Enrol me                                                  | <ul> <li>FSSA (SEPTEMBER 2021)</li> <li>MPU2222/02/SEPT21</li> <li>MPU3222/03/SEPT21</li> <li>MPU3322/SEPT21</li> <li>MPU332/SEPT21</li> <li>MPU2243/SEPT21</li> <li>FSSA (DEC 2021)</li> </ul> |

13. Then, the page will be directed to the course page.

| Home > My courses > MPU2222/01/SEPT21                                                                                                    |                                                                                                    | ۰                                                                                                    |
|----------------------------------------------------------------------------------------------------|----------------------------------------------------------------------------------------------------|----------------------------------------------------------------------------------------------------|
| Google Meet Link                                                                                                    |                                                                                                    | Ravigation                                                                                                    |
| Google Meet Link - DMA DOT DML SEP 21 / APRIL 21 / DEC 20<br>Class schedule:<br>Monday (11.00 am - 1.00 pm)<br>Wednesday (9.00 am - 11.00 am) | Mark as done                                                                                            | Home<br>Dashboard<br>Site pages<br>My courses<br>BBM6343<br>MPU2222/01/SEPT21<br>Participants<br>Badges<br>Competencies |
| WEEK 1  Public Speaking  Presentation                                                                                                    |                                                                                                    | Gorades<br>Google Meet Link<br>WEEK 1<br>WEEK 2<br>WEEK 3<br>WEEK 4<br>WEFK 5                                           |
| WEEK 2                                                                                                    |                                                                                                    | <ul> <li>Cuti Pertengahan Semester</li> <li>WEEK 6</li> </ul>                                                           |
| <ul> <li>Resume Writing / Cover Letter</li> <li>Cover Letter</li> <li>Cover Letter</li> <li>CLASS RECORDING - RESUME</li> </ul>               | Mark as done                                                                                            | <ul> <li>WEEK 7</li> <li>REVISION WEEK</li> <li>Peperiksaan Akhir</li> </ul>                                            |
| In-Class Activity 3 / Job Advertisement                                                                                                    | Opened: Tuesday, 16 November 2021, 12:00 AM<br>Due: Tuesday, 23 November 2021, 12:00 AM<br>Mark as done | Course administration                                                                                                   |

14. Click on the course to view the course content.

| Home > Dashboard Manual >                                             |                                                                               | Customise this page                                                                                                    |
|-----------------------------------------------------------------------|-------------------------------------------------------------------------------|----------------------------------------------------------------------------------------------------|
| * Recently accessed courses                                           | Ravigation                                                                    | <b>*</b> Timeline                                                                                                    |
| <ul> <li>BOOS PERSON AND AND AND AND AND AND AND AND AND AN</li></ul> | Home<br>Dashboard<br>Site pages<br>My courses<br>BBM6343<br>MPU2222/01/SEPT21 | Image: Second state state sta |
| * Course overview                                                     |                                                                               | No files available<br>Manage private files                                                                                                    |
| All (except removed from view)     It Course name     It Card         |                                                                               | Conline users     2 online users (last 5 minutes)     Siti   MA     Siti   AKH BINTI SABRI PTO180                                                                                                    |

15. Student can access to other features by click on the Navigation menu.

| Home > My courses > MPU2222/01/SEPT21                                                                                                    | г                                                                                                    | \$                                                                                                    |
|----------------------------------------------------------------------------------------------------|----------------------------------------------------------------------------------------------------|----------------------------------------------------------------------------------------------------|
| Google Meet Link                                                                                                    |                                                                                                    | havigation                                                                                                    |
| Google Meet Link - DMA DOT DML SEP 21 / APRIL 21 / DEC 20<br>Class schedule:<br>Monday (11.00 am - 1.00 pm)<br>Wednesday (9.00 am - 11.00 am) | Mark as done                                                                                                    | Home Dashboard Site pages My courses BBM6343 BM03433 Put2222/01/SEPT21 Participants Badges                                      |
| WEEK 1 Public Speaking Presentation                                                                                                    |                                                                                                    | Competencies<br>Grades<br>Google Meet Link<br>WEEK 1<br>WEEK 2<br>WEEK 3<br>WEEK 4<br>WEEK 5                                    |
| WEEK 2  Resume Writing / Cover Letter  Cover Letter                                                                                           |                                                                                                    | <ul> <li>Cuti Pertengahan Semester</li> <li>WEEK 6</li> <li>WEEK 7</li> <li>REVISION WEEK</li> <li>Peperiksaan Akhir</li> </ul> |
| CLASS RECORDING - RESUME                                                                                                    | Mark as done<br>Opened: Tuesday, 16 November 2021, 12:00 AM<br>Due: Tuesday, 23 November 2021, 12:00 AM<br>Mark as done | Course administration                                                                                                    |

#### • Attendance

16. Click on Attendance.

| WEEK 0                                                                                               |                                                                                                    |
|----------------------------------------------------------------------------------------------------|----------------------------------------------------------------------------------------------------|
| Meeting & Minutes of Meeting           Attendance           Minutes of Meeting - In Class Activity 5 | Mark as done<br>Opened: Wednesday, 10 November 2021, 12:00 AM<br>Due: Sunday, 21 November 2021, 11:59 PM<br>Mark as done |
| WEEK 7                                                                                               |                                                                                                    |
| 😤 Report Writing                                                                                     |                                                                                                    |
| 🕅 Business Etiquette                                                                                 |                                                                                                    |
| Attendance                                                                                           | Mark as done                                                                                                    |
| Linutes of Meeting                                                                                   | <b>Opened:</b> Tuesday, 16 November 2021, 9:00 AM<br><b>Due:</b> Tuesday, 16 November 2021, 5:00 PM<br>Mark as done      |
| TEST 2<br>Please complete this test within 45 minutes.                                               | Opened: Saturday, 13 November 2021, 10:15 AM<br>Closed: Saturday, 13 November 2021, 11:00 AM<br>то do: View              |
| Attendance - 17 Nov 2021                                                                             | Mark as done                                                                                                    |

## 17. Attendance will be display on the next page.

| Attenda                      | ance                                                    |                     |            |
|------------------------------|---------------------------------------------------------|---------------------|------------|
| DMA DOT DML S                | EPTEMBER 2021 / APRIL 2021 / DECEMBER 2021              |                     |            |
| This course                  | All courses All sessions                                |                     |            |
|                              | November                                                | All All past Months | Weeks Days |
| Date                         | Description                                             | Status Points       | Remarks    |
| Fri 12 Nov 2021<br>3AM - 5AM | DMA DOT DML SEPTEMBER 2021 / APRIL 2021 / DECEMBER 2020 | ? ?/2               |            |
|                              | Taken sessions: 0                                       |                     |            |
| Points over                  | taken sessions: 0 / 0                                   |                     |            |
| Percentage over              | taken sessions: 0.0%                                    |                     |            |
|                              |                                                         |                     |            |

#### • Assignment

18. Click on Assignment for submission.

| Chapter 1       |                                                                                                    |
|-----------------|----------------------------------------------------------------------------------------------------|
| Slide Chapter 1 | ✓ Done<br>Opened: Sunday, 14 November 2021, 12:00 AM<br>Due: Sunday, 21 November 2021, 12:00 AM<br>Mark as done |

19. Student must be aware with the due date that has been set by lecturer. Click on **Add submission** to proceed.

| Assignment 1            |                                                                                                    |  |  |  |
|-------------------------|----------------------------------------------------------------------------------------------------|--|--|--|
| Decription Submission s | Opened: Sunday, 14 November 2021, 12:00 AM<br>Due: Sunday, 21 November 2021, 12:00 AM<br>Mark as done |  |  |  |
| Submission status       | No attempt                                                                                            |  |  |  |
| Grading status          | Not graded                                                                                            |  |  |  |
| Time remaining          | Assignment is overdue by: 17 days 11 hours                                                            |  |  |  |
| Last modified           | -                                                                                                    |  |  |  |
| Submission comments     | Comments (0)                                                                                          |  |  |  |
|                         | Add submission<br>You have not made a submission yet.                                                 |  |  |  |

20. Click the file icon to upload the file and click on **Save changes**.

| Assignment 1     |                                                                                                    |
|------------------|----------------------------------------------------------------------------------------------------|
| Decription       | Opened: Sunday, 14 November 2021, 12:00 AM<br>Due: Sunday, 21 November 2021, 12:00 AM<br>Mark as done |
| File submissions | Maximum file size: 5MB, maximum number of files: 20                                                   |
|                  |                                                                                                    |
|                  | You can drag and drop files here to add them.                                                         |
|                  |                                                                                                    |
|                  | Save changes Cancel                                                                                   |
|                  |                                                                                                    |

• Quiz

## 21. Click on Testing.

| 🎉 Attendance - 17 Nov 2021              | Mark as done                                                                                                    |
|-----------------------------------------|----------------------------------------------------------------------------------------------------|
| 🌉 Attendance - 15 Nov 2021              |                                                                                                    |
| Vesting Please answer all the questions | <b>Opened:</b> Wednesday, 17 November 2021, 9:49 AM<br><b>Closed:</b> Wednesday, 17 November 2021, 10:30 AM<br>Mark as done |
| REVISION WEEK                           |                                                                                                    |
| TEST 2                                  | <b>Opened:</b> Wednesday, 24 November 2021, 2:30 PM<br><b>Closed:</b> Wednesday, 24 November 2021, 3:30 PM<br>Mark as done  |
| Attendance                              | Mark as done                                                                                                    |
| Peperiksaan Akhir                       |                                                                                                    |
| FINAL EXAMINATION                       | <b>Opened:</b> Monday, 29 November 2021, 10:00 AM<br><b>Closed:</b> Monday, 29 November 2021, 11:00 AM                      |
| 🌆 Attendance                            |                                                                                                    |

#### 22. Click button **Back to the course** after finish the test

| Testing                         |                                                                                                    |
|---------------------------------|----------------------------------------------------------------------------------------------------|
| Please answer all the questions | <b>Opened:</b> Wednesday, 17 November 2021, 9:49 AM<br><b>Closed:</b> Wednesday, 17 November 2021, 10:30 AM<br>Mark as done |
| Grading method: Highest grade   |                                                                                                    |
| Back to the course              |                                                                                                    |

### • Logout

21. Click on logout menu to logout from the account.

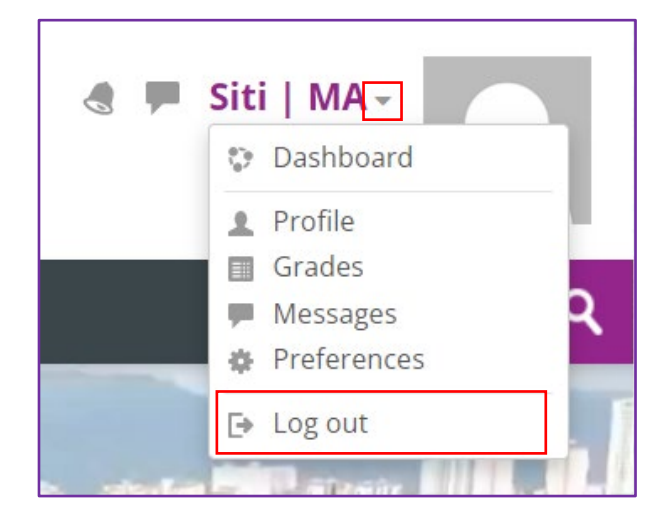